# CI gyakorlat segédlet

#### Kovács Gábor

#### 2015. március 5.

### 1. Bevezetés

A mai gyakorlat célja egy folyamatos integrációra alkalmas környezet kliens és szerver oldala összeállításának bemutatása egy Hello, world Java alkalmazás "integrációján" keresztül.

A folyamatos integráció szolgáltatásai jellemzően egy távoli szerver számítógépen érhetők el, ezt illusztrálandó a távoli számítógépünk egy virtuális gép lesz. A virtuális gép operációs rendszere Ubuntu Linux.

Az alkalmazásunkat Java nyelven készítjük. A kliens oldalon egy Git kliensből és Java fejlesztői környezetből áll. A fejlesztői környezetünk szerver oldala a következő elemekből áll:

- Git szerver
- Jenkins
- Java, Ant és Maven (ezek csak együtt értelmesek, és csak Java választása esetén)
- Nexus

### 2. A szerver oldal előkészítése

A szerver oldalon Ubuntu csomagokból telepítjük a git, ant, maven alkalmazásokat, valamint a Java környezetet.

```
> apt-get install git
> apt-get install ant
> apt-get install maven
> apt-get install python-software-properties software-
properties-common
> apt-add-repository ppa:webupd8team/java
> apt-get update
> apt-get install oracle-java8-installer
```

Az ant a /usr/share/ant/ könyvárba kerül, a maven pedig a /usr/share/ maven/ könyvárba kerül. A maven által fordított állományok tárhelye a helyi fájlrendszeren a ~/.m2/repository lesz. A Java a /usr/lib/jvm/ alatti verziófüggő alkönyvtárba kerül.

A Jenkins és a Nexus szolgálatásokat a weboldalról letölthető Java alkalmazásként futtatjuk, azok nem igényelnek előzetes telepítést.

### 3. Git

A Git szerver oldali szolgáltatást jelszó vagy nyilvános kulcs alapú hitelesítéssel védjük. Ezért előkészítésként létrehozzuk a git felhasználót, az adduser során megadjuk a felhasználó jelszavát. A jelszómentes bejelentkezés lehetővé térelére már a git felhasználóval bejelentkezve létrehozzuk annak home könyvtárában az .ssh könyvtárat benne a authorized\_keys fájlt, és beállítjuk azok hozzáférési jogosultságait.

```
> sudo bash
> adduser git
> su git
> cd
> mkdir .ssh
> chmod 700 .ssh
> touch .ssh/authorized_keys && chmod 600 .ssh/
authorized_keys
```

Ezután bármely fejlesztő nyilvános kulcsát az **authorized\_keys** fájl végére másolva a fejlesztő jelszó nélkül hozzáférhet a verziókezelő rendszerhez.

```
> cat kovacsg_rsa.pub >> authorized_keys
```

A verziókezelő szolgáltatás erőforrásait tároljuk a /opt/git/ könyvtárban, a projektünk fájlai kerüljenek ennek a teszt.git/ alkönyvtárába, végül állítsuk be ennek tulajdonosát és hozzáférési jogosultságait.

```
> sudo mkdir /opt/git
> sudo chown -R git:git /opt/git/
> cd /opt/git
> mkdir teszt.git
> cd teszt.git/
> git init --bare
> chown -R git:git ../teszt.git/
> chmod -R g+ws ../teszt.git/
```

#### 4. Jenkins

A Jenkins folyamatos integrációs szolgáltatást a http://jenkins-ci.org/ URL-ről tölthetjük le, amit a java -jar paranccsal önállóan is futtathatunk, vagy egy szervlet konténerbe telepíthetünk. A konfigurációs beállítások a ~/.jenkins/ könyvtárba kerülnek.

> java —jar jenkins.war

A Jenkins konfigurálását egy webfelületen keresztül végezhetjük le, ami alapértelmezés szerint a helyi gép 8080-as portján érhető el. Mivel esetünkben a távoli gép egy virtuális szerver, NAT beállításokkal a 8080-as portot átirányítjuk a helyi gép valamely szabad portjára.

A Jenkins konfigurációját a kiegészítők kezelésével kezdjük. A Jenkins alapértelmezés szerint támogatja az Ant és Maven szkripteket, viszont a verziókezelők közül hiányzik a Git. Ezért a *Jenkins kezelése* menü *Kiegészítők Kezelése* almenüjében az elérhető pluginek közül kiválasztjuk a *GIT plugint*, majd telepítjük azt.

A *Rendszerbeállítások* menüben konfiguráljuk a Java alapú fejlesztői környezetünket a fenti Git, Ant, Maven, Java telepítések beállításai alapján. A konfigurációk maradjan a ~/.jenkins könyvtárban.

Home könyvtár ~/.jenkins

A JDK szekcióban adjuk meg a Java telepítés adatait, a JAVA\_HOME környezeti változó értékét.

| → C III ③ http://localhost:4808 | 30/ |         |                    |        |                     |                            |                             | 🔎 🖉 🏟 🦉 🖉 🖉                      |
|---------------------------------|-----|---------|--------------------|--------|---------------------|----------------------------|-----------------------------|----------------------------------|
| Jenkins                         |     |         |                    |        |                     |                            | 🔍 keresés                   | 0                                |
| ikins >                         |     |         |                    |        |                     |                            |                             | AUTOMATIKUS FRISSÍTÉS ENGEDÉLYEZ |
| 🚔 Új Item                       |     | All     | +                  |        |                     |                            |                             | Pleírás hozzáadá                 |
| Emberek                         |     | s       | w                  | Name ↓ | Utolsó sikeres      | Utolsó sikertelen          | Utolsó építés időtartam     | 1                                |
| Build történet                  |     |         |                    | Hello  | 10 days - <u>#5</u> | 11 days - <u>#3</u>        | 25 sec                      | Ø                                |
| Projekt kapcsolat               |     | lkon mé | rete: <u>S M</u> L |        |                     |                            |                             | 12                               |
| laphina Kazalása                |     |         |                    |        |                     | Jelmagyaråzat 🔊 RSS mindeg | iyikre 🔊 RSS sikertelenekre | RSS csak a legutóbbi építésekre  |
|                                 |     |         |                    |        |                     |                            |                             |                                  |
| Credentiais                     |     |         |                    |        |                     |                            |                             |                                  |
| Építési Sor                     | -   |         |                    |        |                     |                            |                             |                                  |
| lincs ütemezett build a sorban  |     |         |                    |        |                     |                            |                             |                                  |
| Buildfuttató állapota           | -   |         |                    |        |                     |                            |                             |                                  |
| 1 Üres<br>2 Üres                |     |         |                    |        |                     |                            |                             |                                  |
|                                 |     |         |                    |        |                     |                            |                             |                                  |
|                                 |     |         |                    |        |                     |                            |                             |                                  |
|                                 |     |         |                    |        |                     |                            |                             |                                  |
|                                 |     |         |                    |        |                     |                            |                             |                                  |
|                                 |     |         |                    |        |                     |                            |                             |                                  |
|                                 |     |         |                    |        |                     |                            |                             |                                  |
|                                 |     |         |                    |        |                     |                            |                             |                                  |
|                                 |     |         |                    |        |                     |                            |                             |                                  |
|                                 |     |         |                    |        |                     |                            |                             |                                  |
|                                 |     |         |                    |        |                     |                            |                             |                                  |

1. ábra. Jenkins menedzsment felülete

| JDK installations      |                                       |    |
|------------------------|---------------------------------------|----|
| Name                   | Oracle Java 1.8                       |    |
| JAVA_HOME              | /usr/lib/jvm/java-8-oracle            |    |
| Install automatically  | false                                 |    |
| A Git szekcióban megad | juk a git bináris állomány elérési út | já |
| Git                    |                                       |    |
| Path to Git executab-  | git                                   |    |
| le                     |                                       |    |
| Install automatically  | false                                 |    |

Az Ant szekcióban adjuk meg a Ant telepítés adatait, a ANT\_HOME környezeti változó értékét.

| Ant installations     |                |
|-----------------------|----------------|
| Name                  | Apache Ant     |
| ANT_HOME              | /usr/share/ant |
| Install automatically | false          |

A Maven szekcióban adjuk meg a Maven telepítés adatait, a MAVEN\_HOME környezeti változó értékét, és a helyi maven gyűjtemény elérési útját.

| Maven installations   |                            |
|-----------------------|----------------------------|
| Name                  | Apache Maven               |
| MAVEN_HOME            | /usr/share/maven           |
| Maven Project Configu | ration                     |
| Local Maven Reposi-   | Default ( /.m2/repository) |
| tory                  |                            |

A Jenkins további beállításaiban konfiguráljuk a webes elérés URI-ját, az adminisztrátor email címét, a shellt, és az SMTP szervert.

| Jenkins Location    |                        |
|---------------------|------------------------|
| Jenkins URL         | http://127.0.0.1:8080/ |
| System Admin e-mail | kovacsg@tmit.bme.hu    |
| address             |                        |
| Shell               |                        |
| Shell executable    | /bin/bash              |
| E-mail Notification |                        |
| SMTP server         | 10.211.55.4            |

Új projektként egy Maven projektet hozunk létre *Hello* néven. (Ha a komplex Hello szolgáltatást C nyelven készítenénk, akkor freestyle projektet hoznánk létre.) A projekt konfigurációs oldalát a 2 ábra mutatja.

| ,           | -             |
|-------------|---------------|
| Project név | Hello         |
| Leírás      | Hello, world! |

A verziókezelő szolgáltatás a projekthez, vagyis a Jenkins feladathoz tartozik. Verziókezelőként válasszuk ki a Gitet, és adjuk meg annak elérési útvonalát. A Jenkinst jelenleg nem git felhasználóként futtatjuk, ezért az aktuális felhasználónak jelszómentes bejelentkezést kell engedélyeznünk a Git szerverre. Ezért a Jenkins felhasználójaként létrehozunk egy nyilvános kulcsot, és azt hozzáadjuk a git felhasználó hitelesített kulcsaihoz.

```
> ssh-keygen -t dsa -b 1024
> ssh-copy-id git@localhost
```

| Verziókezelő rendszer | Git                      |
|-----------------------|--------------------------|
| Repositories          |                          |
| Repository URL        | ssh://git@localhost/opt/ |
|                       | git/hello.git            |

A Hello projekt építését periodikusan végezzük el, beállításunk alapján minden nap 3:15-kor le fog futni az automatikus építés.

| konfiguráció                     |                                                                                                    | 🕼 korosós                                                                                                    | 0   |
|----------------------------------|----------------------------------------------------------------------------------------------------|----------------------------------------------------------------------------------------------------|-----|
| <ul> <li>konfiguráció</li> </ul> |                                                                                                    |                                                                                                    |     |
| nvítónultza                      |                                                                                                    |                                                                                                    |     |
| nynopuna                         | Maven project név                                                                                                    | Hello                                                                                                    |     |
|                                  | Leírás                                                                                                    | Hello, world!                                                                                                    |     |
|                                  |                                                                                                    |                                                                                                    |     |
| ət                               |                                                                                                    |                                                                                                    |     |
|                                  |                                                                                                    | Escaped HTML) Előnézet                                                                                                    |     |
| ect törlése                      | <ul> <li>Régi építések törlése</li> </ul>                                                                                                    | 9                                                                                                    |     |
|                                  | Hozzáad                                                                                                    |                                                                                                    |     |
| k                                | <ul> <li>Építés tiltása (A proje</li> </ul>                                                                                                    | ekt újraengedélyezéséig nem lesz új fordítás elindítva.)                                                                                                    |     |
| .og                              | <ul> <li>Execute concurrent I</li> </ul>                                                                                                    | uilds if necessary                                                                                                    |     |
|                                  | Haladó projekt-beállítás                                                                                                    | sok                                                                                                    |     |
| ory tendencia                    | -                                                                                                    | Hali                                                                                                    | adó |
| 5.03.05. 9:57                    | Verzlókezelő rendszer                                                                                                    |                                                                                                    |     |
| 5.03.05. 9:53                    | O None                                                                                                    |                                                                                                    |     |
| 5.03.05. 9:51                    | CVS CVS                                                                                                    |                                                                                                    |     |
| 5.03.05. 9:46                    | Git                                                                                                    |                                                                                                    |     |
| BSS minderwikre S BSS bib        | Repositories                                                                                                    | Repository URL ssh://git@localhost/opt/git/hello.git                                                                                                    | 0   |
|                                  |                                                                                                    | Credentials - none - \$                                                                                                    |     |
|                                  |                                                                                                    |                                                                                                    |     |
|                                  |                                                                                                    | Haladó                                                                                                    | -   |
|                                  |                                                                                                    | Add Repository Delete Repository                                                                                                    | y   |
|                                  |                                                                                                    |                                                                                                    |     |
|                                  | nt torifése<br>k<br>k<br>cog<br>vy tendencia<br>socos ess<br>socos ess<br>socos | nt t  to tórlése  to tórlése  to tórlése  k  to tórlése  k  to tórlése  k  to tórlése  k  to tórlése  bilde  k  to tórlése  bilde  bild | it  |

2. ábra. A hello projekt konfigurációja

| Build Triggers     |             |
|--------------------|-------------|
| Build periodically | kiválasztva |
| Schedule           | 15 3 * * *  |

Maga az építés Maven POM konfiguráció és Maven szabályok alapján fog működni. A Maven projektünk leírója a projekt gyökérkönyvtárában lévő pom.xml lesz, és a takarítást végző clean, valamint a függőségek feloldását, a fordítást, és a Maven gyűjtőhelyre másolást végző install célokat tekintjük építésnek. Ennek hatására a Java projektünkből készített jar állomány bekerül a ~/.m2/repository könyvtárba.

| Build             |               |
|-------------------|---------------|
| Root POM          | pom.xml       |
| Goals and options | clean install |

## 5. A Hello world projekt

A fejlesztői gépen először elérhetővé tesszük a jelszómentes bejelentkezést a Git szerverre a nyilvános kulcs megfelelő helyre másolásával, amit a Git szer-

ver hozzáad a hitelesített kulcsok fájl végére. A hozzáférés SSH-n keresztül valósul meg, az SSH portot a Jenkins portjához hasonlóan konfigurálnunk kell a gazda gép és a virtuális gép közötti NAT-on.

```
> scp -p3022 ~/.ssh/id_rsa.pub git@localhost:.ssh/
kovacsg_rsa.pub
```

Ezután létrehozunk egy üres Maven projektet. Ezt tetszőleges korszerű Java fejlesztői környezetben megtehetjük, a gyakorlaton NetBeanst használtunk. Alternatívaként konzolon az alábbi paranccsal is létrehozhatjuk ugyanezt:

```
>mvn — version mvn archetype:generate -DgroupId=hu.bme.
tmit.agile -DartifactId=hello -DarchetypeArtifactId=
maven-archetype-quickstart -DinteractiveMode=false
```

Ennek hatására létrejön egy hello könyvtár benne a projektleíró pom.xml fájllal és egy src/mail/java/ alkönyvtárral, ahova a forráskódok kerülnek. A pom.xml egy hu.bme.tmit.agile csoportazonosítóval, hello erőforrásnévvel és 1.0-SNAPSHOT verzióval rendelkező projektet ír le. A projekt függőségeit egy dependencies címkén belül dependency elemekben megadott csoportazonosító, erőforrásnév, verzió hármasok felsorolásával adhatjuk meg, amelyek határására a Maven letölti számára elérhetővé tett központi tárhelyről az azonosított objektumokat, tipikusan jar fájlokat. A build elem beállítása futtathatóvá teszi a jar fájlt annak leírójában a Main-Class attribútum beállításával.

```
<?xml version="1.0" encoding="UTF-8"?>
<project xmlns=" http://maven.apache.org/POM/4.0.0"
    xmlns:xsi=" http://www.w3.org/
2001/XMLSchema-instance" xsi:schemaLocation=" http://
    maven.apache.org/POM/4.0.0_h
ttp://maven.apache.org/xsd/maven-4.0.0.xsd">
    <modelVersion="4.0.0"/modelVersion="4.0.0"/modelVersion="
```

```
<maven.compiler.source>1.7</maven.compiler.source>
   <maven.compiler.target>1.7</maven.compiler.target>
 </properties>
 <build>
   <plugins>
     <plugin>
       <groupId>org.apache.maven.plugins</groupId>
       <artifactId>maven-jar-plugin</artifactId>
         <configuration>
            <archive>
              <manifest>
                <mainClass>hu.bme.tmit.agile.hello.
                   Hello</mainClass>
              </manifest>
            </archive>
         </ configuration>
     </plugin>
   </plugins>
 </build>
</project>
```

Írjuk meg a Hello, world alkalmazásunkat:

```
package hu.bme.tmit.agile.hello;
public class Hello {
    public static void main(String[] args) {
        System.out.println("Hello,_world!");
    }
}
```

A projektünk gyökérkönyvtárában hozzunk létre egy lokális Git repository, és nézzük meg a létrejövő állományokat, majd kérdezzük le a repository státuszát.

```
> git init .
Reinitialized existing Git repository in
/Users/kovacsg/NetBeansProjects/hello/.git/
> cd .git/
> ls
```

```
HEAD
            config
                         hooks
                                     objects
branches
            description info
                                     refs
> git status
On branch master
Initial commit
Untracked files:
  (use "git_add_<file >..." to include in what will be
     committed)
        pom.xml
        src/
nothing added to commit but untracked files present (
   use "git_add" to
track)
```

A könyvtárunk két, a Git számára ismeretlen objektumot tartalmaz, a pom.xml-t és a src/ könyvtárat. Tegyük ezeket verziókezeltté!

A helyi repositoryba a git commit után bekerültek a változtatásaink, a következő feladatunk ezek megosztása a többi fejlesztővel. Először is meg kell adnunk, hogy a helyi repository melyik távoli repositoryt tükrözi. Utána létre kell hoznunk az origin távoli repositoryban a master ágat.

```
> git remote add origin ssh://git@localhost:3022/opt/
git/hello.git
> git push -u origin master
Counting objects: 12, done.
Delta compression using up to 4 threads.
Compressing objects: 100% (4/4), done.
Writing objects: 100% (12/12), 1.16 KiB | 0 bytes/s,
done.
Total 12 (delta 0), reused 0 (delta 0)
To ssh://git@localhost:3022/opt/git/hello.git
* [new branch] master -> master
Branch master set up to track remote branch master from
origin.
```

A fájljaink feltöltődtek az integrációs szerverre, így ott elindíthatunk egy építést a 2 ábrán a menüben látható *Építés Most* linkre kattintással. Sikeres lefutás után a *Build History*ban megjelenik az építés eredménye – kék színnel, ha sikeres volt. A Hello world alkalmazásunk a ~/.m2/repository/hu/bme/ tmit/agile/hello/1.0-SNAPSHOT könyvtárba kerül, amit a java -jar paranccsal futtathatunk. A hu/bme/tmit/agile tag a csoportazonosító, a hello az objektumazonosító, a 1.0-SNAPSHOT pedig a verzió.

```
> java — jar hello — 1.0—SNAPSHOT.jar
Hello, world!
```